# Federation Help Sheet

ε

## **2-Factor-Authentication**

If you have recently had your 2 Factor Authentication (2FA) reset or setting up for the first time, please follow the steps below to sync/re-sync your account to your phone.

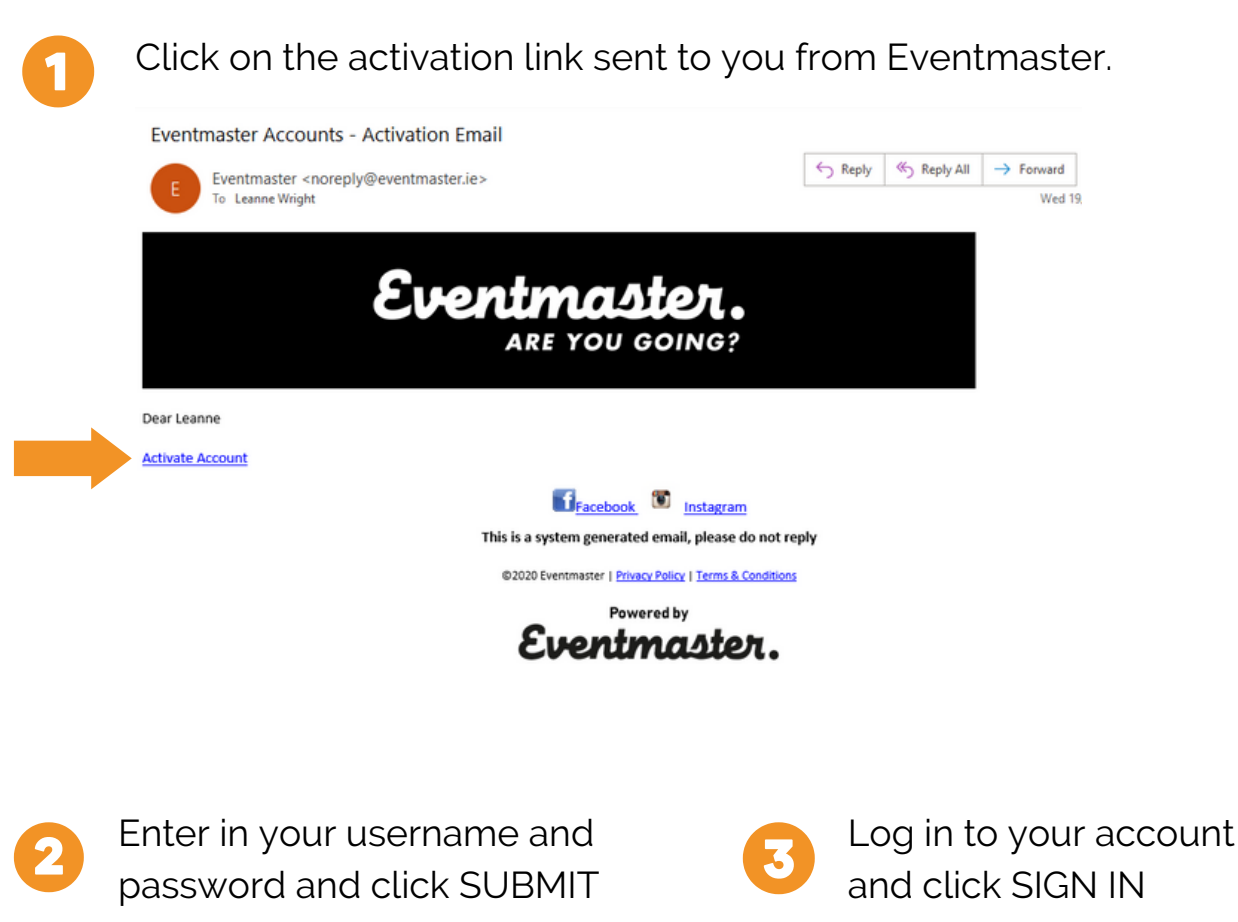

| aster. Sign in Services *      | Eventmaster. Sign in Services *              |
|--------------------------------|----------------------------------------------|
| Account activation             | Log in to your Ticketing account             |
| Email<br>leanne@eventmaster.ie | Email address<br>leanna@eventmaster.le       |
| Leanne                         | - Password                                   |
| Password                       | The account has been successfully activated. |
| Repeat password                |                                              |
|                                | Forgot password?                             |

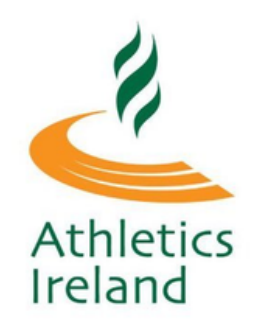

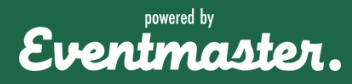

# Federation Help Sheet

# **2-Factor-Authentication**

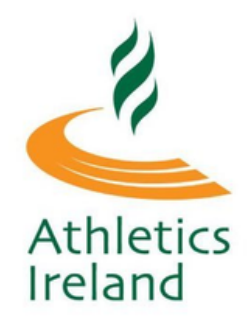

naster.

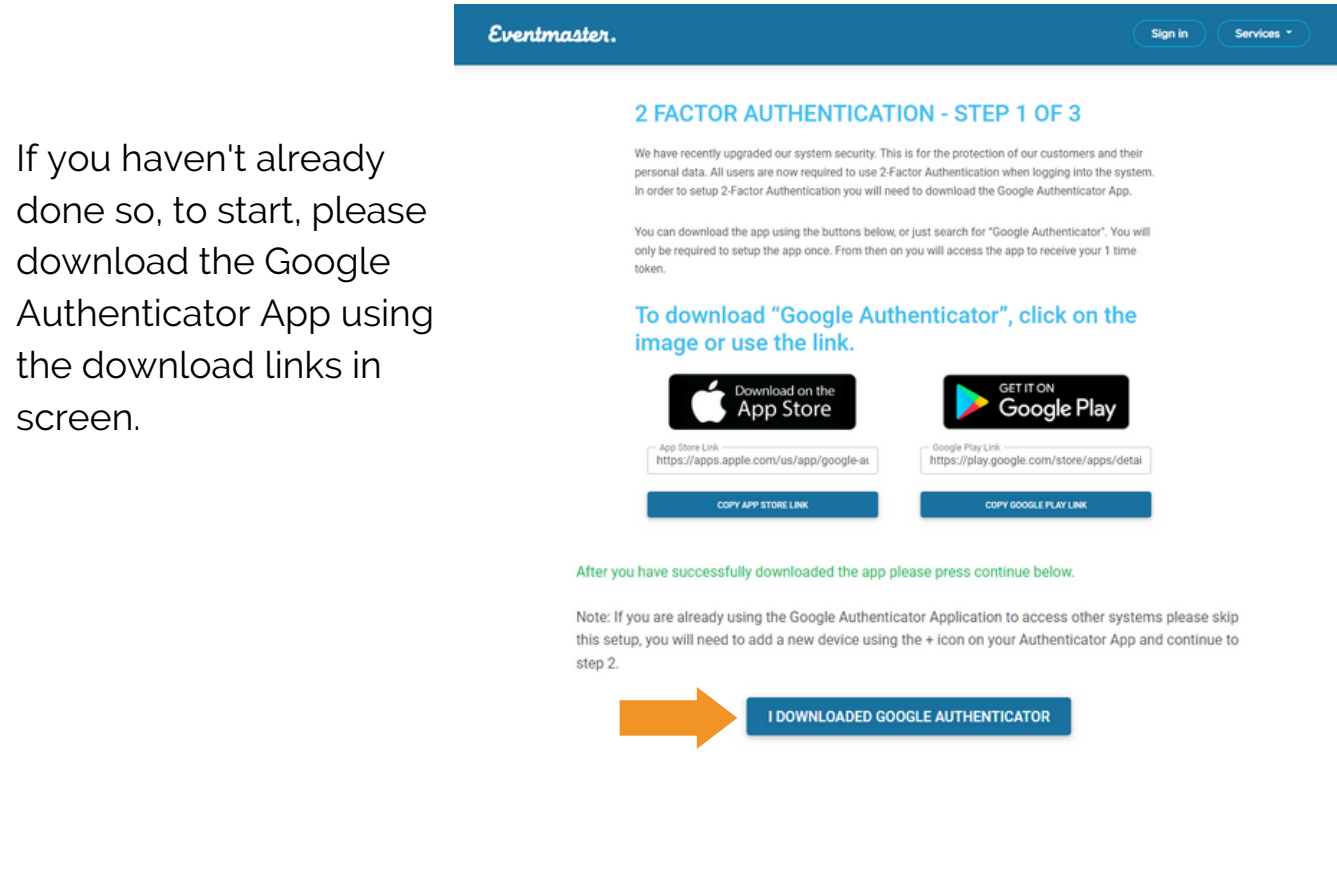

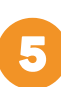

Scan the QR Code through your Google Authenticator App on screen.

#### OR

screen.

If you are using a mobile, copy and paste the alternative Account Key

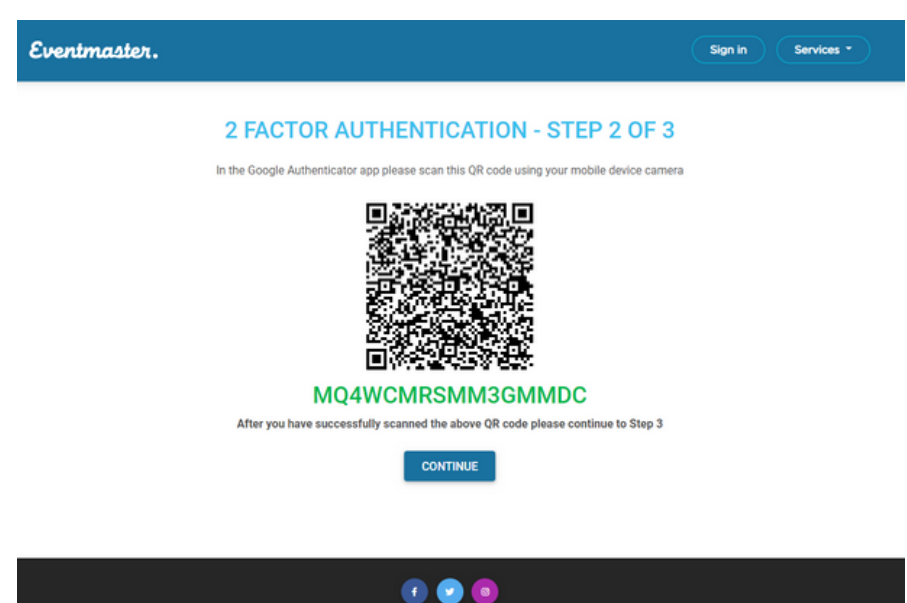

## Federation Help Sheet

# **2-Factor-Authentication**

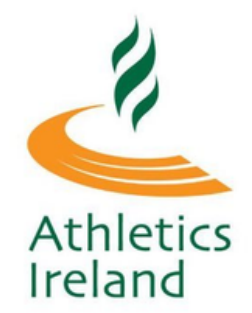

The authenticator code for Athletics Ireland will appear as **EventmasterAccounts** in your app. This is the 6 digit code you should type in when logging in to your Athletics Ireland account going forward.

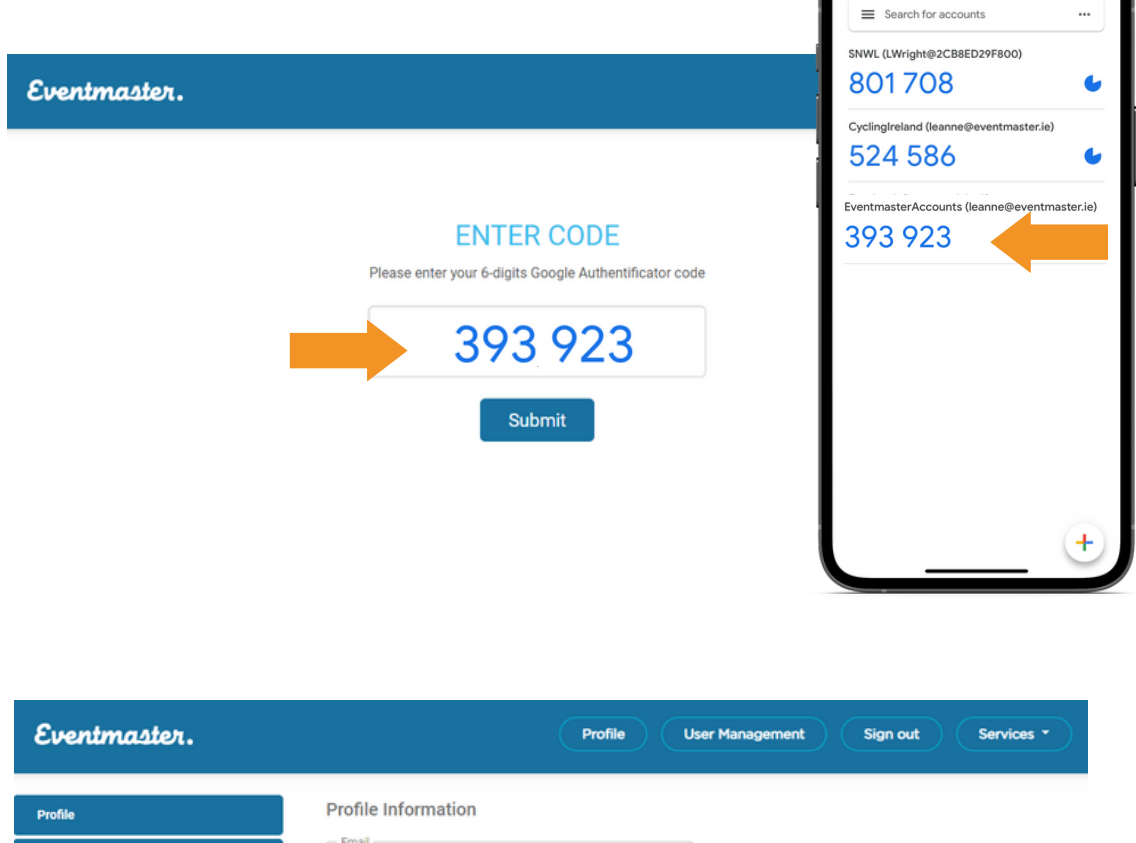

| Profile User Management Sign out Services -         |
|-----------------------------------------------------|
| Profile Information                                 |
| Email<br>Ieanne@eventmaster.ie                      |
| First Name<br>Leanne                                |
| Uast Name Wright                                    |
| Date and time of registration<br>17 May, 2022 09:08 |
|                                                     |

2

Once logged in, this will bring you to your account on the Eventmaster platform. To go athletics Ireland please click on the link below.

membership.athleticsireland.ie/

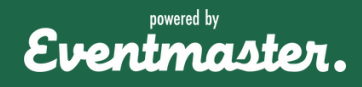